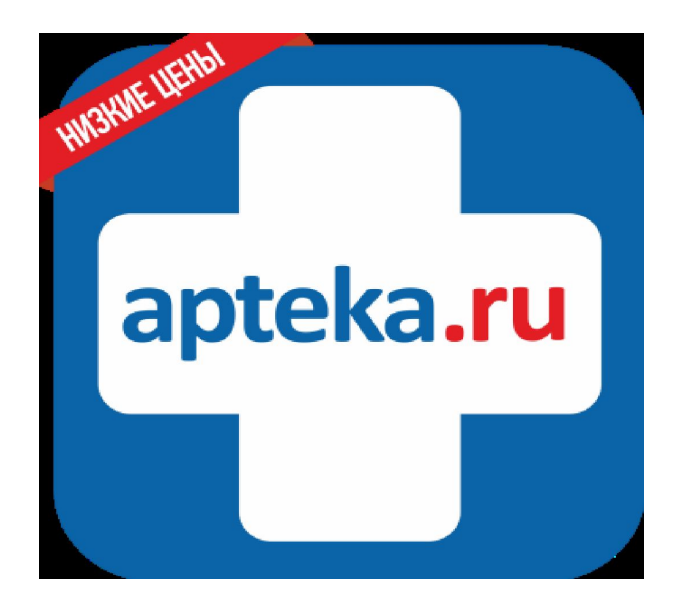

## Интернет-заказы

#### Презентация включает в себя:

- 1.Как правильно работать с интернет заказами в нестандартных ситуациях
- 2. Работа с медтехникой
- 3. Обозначения на термоэтикетке
- 4.СМС о доставке
- 5. Рекламные материалы для аптек-партнеров

Делая заказ на сайте, пользователь не покупает у сервиса Apteka.ru лекарство, а отправляет информацию о своем желании купить товар в Вашей аптеке. То есть, товар продает аптека в рамках заключенного дополнительного соглашения к договору поставки.

В соответствии со ст. 495 ГК РФ, продавец должен предоставить покупателю необходимую и достоверную информацию о товаре, а покупатель вправе до оплаты осмотреть товар, заказанный посредством сервиса Apteka.ru, для чего необходимо вскрыть транспортную упаковку.

Право покупателя на получение необходимой достоверной информации о товаре и на осмотр предлагаемого к продаже товара содержится так же в п.п. 11, 17 Правил продажи отдельных видов товаров, утверждённых Постановлением Правительства РФ от 19.01.1998г. №55 (далее-Правила продажи).

Согласно пункту 75 Правил продажи, лекарственные средства и медицинские изделия до подачи в торговый зал должны пройти предпродажную подготовку.

### Что делать, если.....

1. Видимый бой внутри пакета с интернет заказом

ПСотрудник принимающий товар обязан сделать отметку в Маршрутном листе водителя.

2. Покупатель просит вскрыть пакет с заказом, перед тем как его выкупить. Покупатель имеет право на вскрытие пакета с заказом, перед тем как его отплатить.

3. Покупатель просит частичный выкуп заказа.

Покупатель имеет право на частичный выкуп.

•Позиции, от которых клиент отказался, подаются на возврат по возвратной накладной в КАТРЕН, либо продаются самостоятельно, подать информацию возможно через личный кабинет <u>http://client2.katren.ru/</u>

4. Товар не соответствующего вида (мятая, рваная, грязная упаковка и т.д.).

Покупатель может отказаться от этих позиций.

ПАптека заявляет их на возврат, подать информацию возможно через личный кабинет <u>http://client2.katren.ru/</u>

5. В заказе отсутствует позиция.

Покупателю продается заказ без этой позиции.

ПАптека заявляет претензию в КАТРЕН, подать информацию возможно через личный кабинет http://client2.katren.ru/

6. В заказе перепутаны позиции (пересорт)

□ Покупателю предлагается выкупить заказ без этой позиции.

□Написать в КАТРЕН претензию по этому заказу, подать информацию возможно через личный кабинет <u>http://client2.katren.ru/</u>

🛛 7. Продажа заказа по ценам выше, чем цены, указанные на этикетке.

Покупатель имеет право отказаться от заказа.

□Или аптека переоценивает заказ и **продает по заявленной цене на сайте**, (Клиент должен оплатить в кассу аптеки сумму, указанную на этикетке заказа).

### Работа с медтехникой.

1.В заказе присутствует мед. техника.

ПАптека проводит предпродажную подготовку, ставит отметку в гарантийном талоне.

2. Выявление неисправности медтехники после оплаты покупателя.

□Данная техника входит в перечень товаров, которые можно вернуть, обнаружив в нем **недостатки** (Постановлением Правительства Р.Ф от 19.01 1998 года №55.).

□Для более оперативного и качественного разрешения проблемы покупатель самостоятельно обращается в гарантийную службу производителя, где по гарантии ему дадут заключение о неисправности товара.

□Согласно п. 2 ст.18 Закона Р.Ф аптека примет товар и заявит его на возврат в КАТРЕН, почта для возвратов <u>apteka.ru@msk.katren.ru</u>

Если Покупатель отказывается идти в гарантийную мастерскую, аптека самостоятельно должна сделать эту процедуру.

3. Выявления аптекой брака на этапе предпродажной подготовки.

□До тех пор пока не пробит чек и не поставлены отметки в гарантийном талоне аптека имеет право заявить мед. технику на возврат ( без справки из тех.службы) в КАТРЕН, почта для возвратов <u>apteka.ru@msk.katren.ru</u>

### Обозначения на термоэтикетке

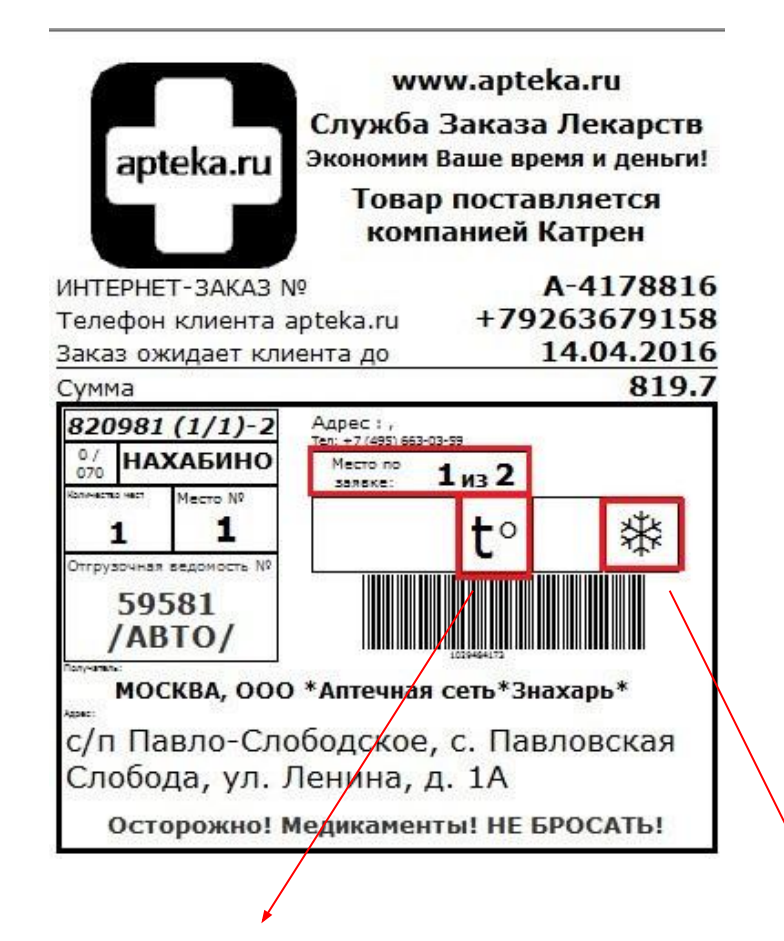

«t<sup>o</sup>» - выводится при проставлении метки по товару «Транспортировка в контейнере». Заказ с таким обозначением необходимо убрать в холодильник (+2,+8) до прихода покупателя.

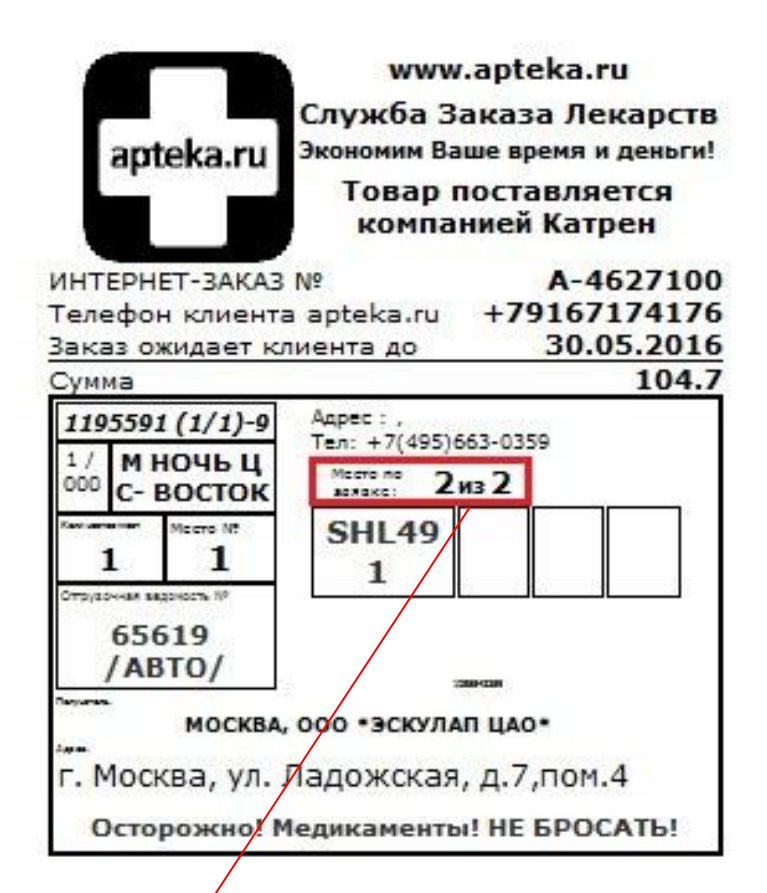

«Снежинка» - по товару стоит метка «Холод» «Боится холода», не замораживать Место по заявке 1из2 и 2из2 –обозначает, что заказ едет двумя местами, в двух пакетах.

# В данном заказе пакет с термопрепаратом будет выглядеть так:

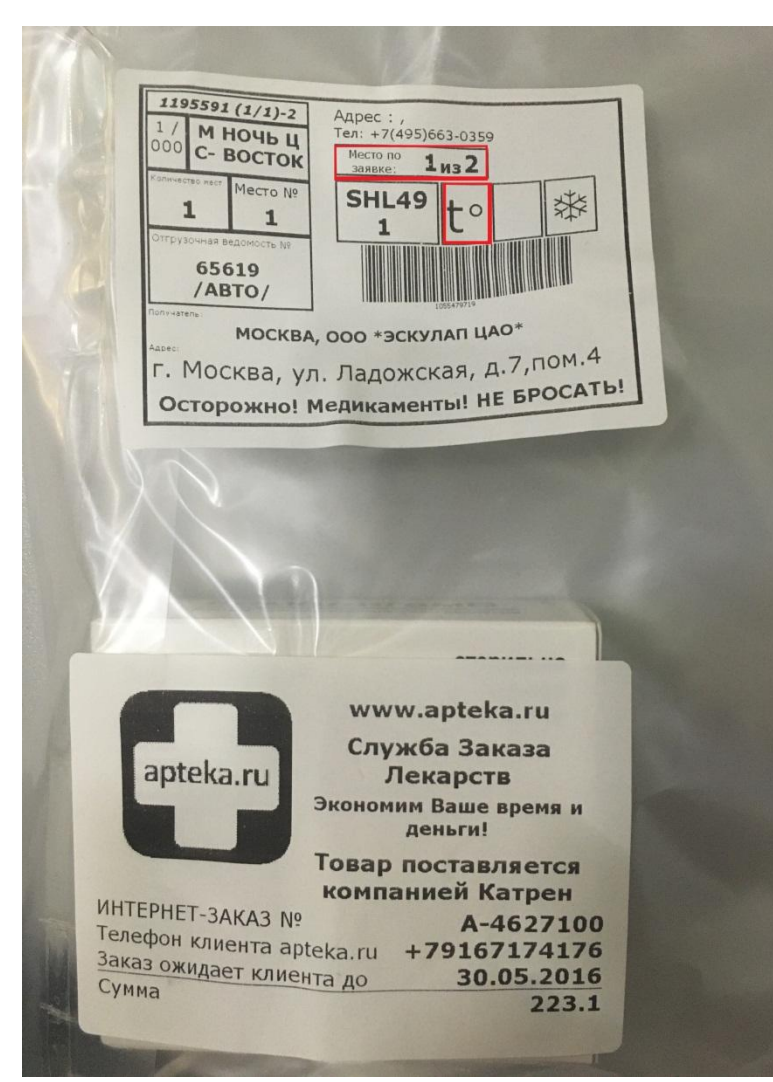

Все обозначения выделены красным цветом.

Выдавая покупателю пакет с интернет заказом, проверьте, все ли места вы отдали.

## Другие обозначения

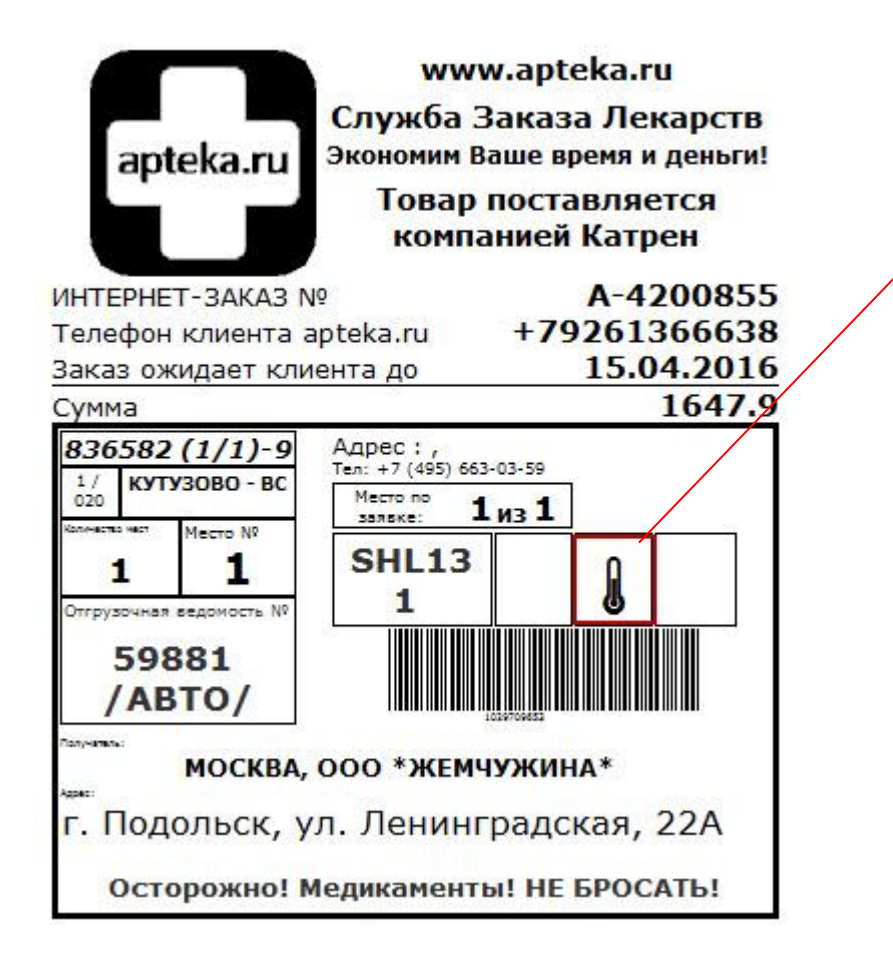

- Градусник (прохладка) по товару стоит одна из фактических групп хранения:
- □ ПРОХЛАДНОЕ БАДы
- □ ПРОХЛАДНОЕ ЛЕК.СРЕДСТВА
- □ ПРОХЛАДНОЕ НАРУЖНЫЕ ЛС
- ПРОХЛАДНОЕ ПАРАФАРМАЦЕВТИКА

При получении заказа с такой меткой убрать в прохладное место (+8 +15)

# СМС о доставке

Текст сообщения «Apteka.RU» «Ваш заказ № Х сумма … р.

Количество грузовых мест ... доставлен в аптеку.

Телефон аптеки ...»

Ваш заказ A-<u>8788603</u> сумма 907, количество грузовых мест 1 доставлен в аптеку. Телефон аптеки <u>89035904487</u>

### Так же для аптек-партнеров у нас есть бесплатные рекламные материалы

- Визитки
- Наклейки, с информацией о том, что ваша аптека является партнером сервиса Арteka.Ru
- □ Листовки

Мы может прислать материалы с нашим водителем. Вам нужно только написать обращение на почту <u>apteka.ru@msk.katren.ru</u>

# Благодарим за внимание!

Мы надеемся, что данная информация будет по-настоящему полезной для Вас.